## **Advantage Statistics**

## How to Figure Out Current Holdings

- 1. Log into Marketplace using your Advantage Login.
- 2. Under Insights, you will see the following.

3. Filter by Advantage Collection and the current date; the data below will refresh and will tell you both your copies and titles by format

## How to Figure Out How Many Copies you Bought in a Specific Time Period

- 1.Log into Marketplace using your Advantage Login
- Under Insights, you will see a list of reports on the left. Under Purchase & Order Reports, choose Purchased Titles Summary.
- 3. Then, filter by your desired timeframe, and formats. Note you will have to run audiobook and eBook separately.

| Purchased titles summary n | eport options                                             |                  | 3      |
|----------------------------|-----------------------------------------------------------|------------------|--------|
| Date:                      | Specific                                                  |                  | ~      |
| Start Date:                | 07/01/2022                                                | 07/01/2022       |        |
| End Date:                  | 06/30/2023                                                |                  |        |
| Format:                    |                                                           |                  |        |
| Language:                  | All languages                                             |                  | ~      |
| Audience:                  | All audiences All subjects All ratings All lending models |                  | ~      |
| Subject:                   |                                                           |                  | ,      |
| Rating:                    |                                                           |                  | ,      |
| Lending model:             |                                                           |                  | *      |
| Weed status:               | All                                                       |                  | ~      |
| Preorder titles:           | Include                                                   |                  |        |
|                            | Exclude                                                   |                  |        |
| III CREATE WORKSHEET       |                                                           | Update           | Cancel |
|                            | Standard                                                  | copies purchased |        |

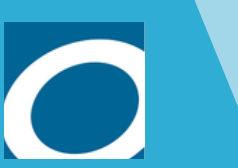

lowa's eLibrarv

Your LRT's Contact Information

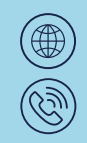

Standard copies purchased Standard expenditures

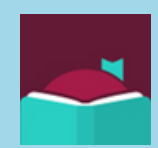

\$579.23 USD